# **Presenter with RF wireless technology**

# **User's Manual**

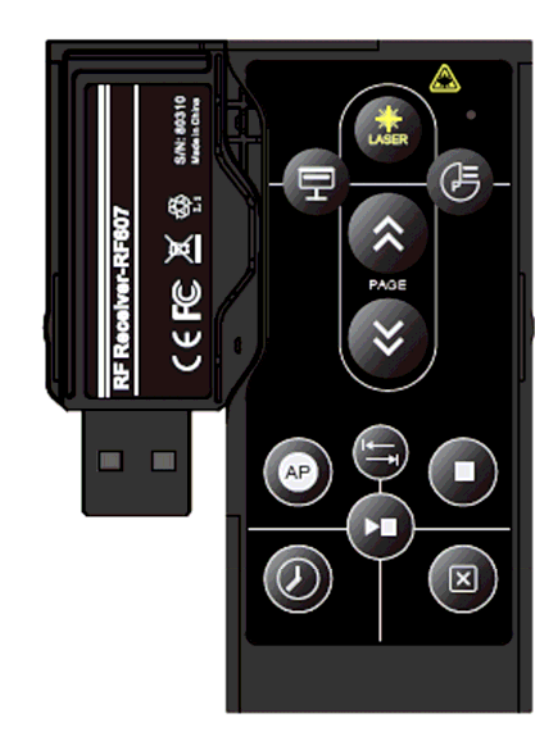

# INDEX

| 1. | Introduction                         | 3  |
|----|--------------------------------------|----|
| 2. | Features                             | 4  |
| 3. | Package contents                     | 5  |
| 4. | System Requirements                  | 5  |
| 5. | Mode Feature                         | 5  |
| 6. | Installation and Operation           | 6  |
| 7. | Light Signal                         | 19 |
| 8. | Function Description                 | 20 |
| 9. | Function Action in Microsoft® Office | 23 |
| 10 | .Function Action in OpenOffice       | 25 |
| 11 | . Troubleshooting                    | 27 |
|    | <i>U</i>                             |    |

# **!!!** Attention!!!

- Do not allow minors to use the laser pointer unsupervised. Laser pointers are not toys.
- Avoid direct eye exposure.
- Never shine the laser pointer at anyone. The laser pointer is designed to illustrate inanimate objects.
- Do not point the laser pointer at mirror-like surfaces. A reflected beam can act like a direct beam on the eye.

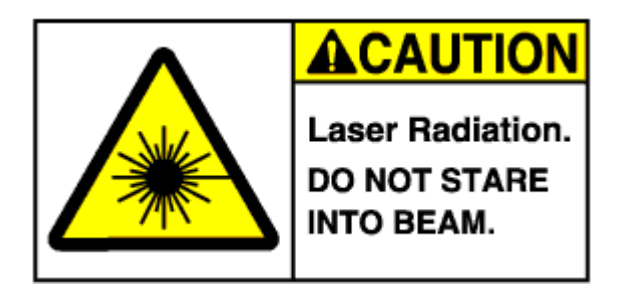

#### Introduction :

Presenter is more than an ordinary presenter. Its stylish shape makes it more like an art piece to enhance users' use experiences and enjoyments.

RF wireless technology makes Presenter transmit data up to 60 feet (20 meters). Conveniently placed page up and page down buttons help you page through slides effortlessly.

With its omni-directional feature, you can confidently conduct the business meeting, hold the conference, and instruct the teaching lesson.

Presentation hotkey is convenient to open prepared PPT/PPS/PDF/OPD/ABW file. Laser pointer helps every report to catch audience attention.

#### **Features** :

- 1. Innovative design of omni-directional Presenter for performing a perfect presentation
- 2. Simple pairing design
- 3. Presentation hotkey allows you to start the prepared PPT/PPS/PDF/OPD/ABW file conveniently
- 4. Laser pointer with secure design helps you to catch audience attention and uses it safely.
- 5. Working with a value software
- 6. User- friendly interface help user to operate easily.

#### Package contents :

- Presenter
- USB type RF Dongle
- Value Software CD-ROM
- CR2032 battery x 1
- User's Manaul

#### System Requirements :

- Microsoft<sup>®</sup> Windows<sup>®</sup> Win2000, XP, Vista.
- 512MB RAM recommended.
- CD-ROM drive or DVD-ROM drive.
- USB Port; PC platform

#### **Mode Feature:**

- 11 button Presenter
- Use Cypress wireless solution.
- RX side Conforms to USB Specification Version 2.0
- RX side Conforms to USB HID Specification Version 1.1
- TX side Support one LED for Indication
- RX side Support one LED for Indication
- Support Laser pointer function
- Use DC 3V power operation: CR 2032  $\times$  1.
- Receiver with USB Port, it's easy to connect with your computer
- RX side supports one Low Speed USB device

#### Installation and operation :

#### 1. Separate presenter and receiver -

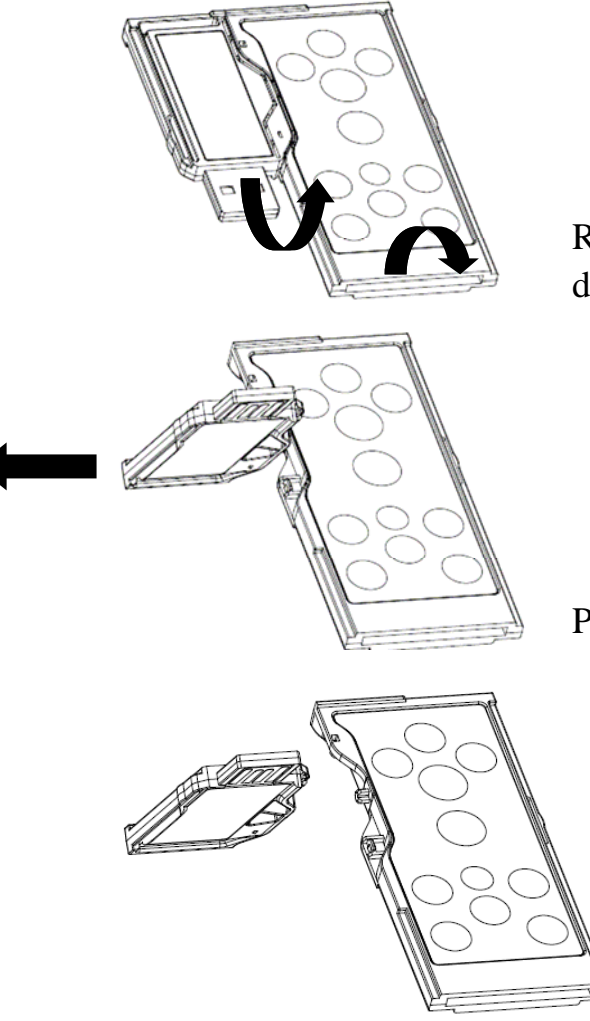

Rotate the presenter and receiver to different direction (as the arrow).

Pull receiver away from presenter.

Separate presenter and receiver.

#### 2. Installing battery --

Open the battery cover of presenter and put in Coin Type Lithium battery (CR2032).

#### 3. Installing receiver --

Plugging receiver into the USB port of your computer (with USB Port on it). When insert the receiver, most of Golden pin on top. The blue indicator of Presenter will flash when press key if the receiver is inserted in correction direction.

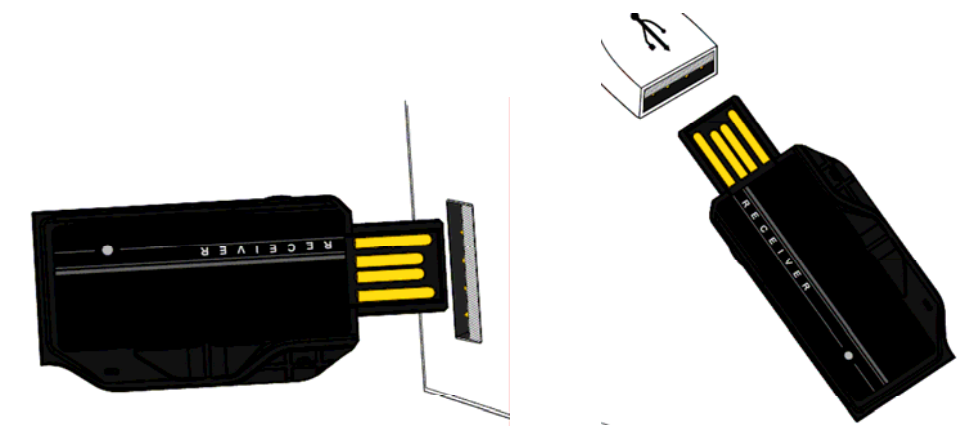

4. Installing CD-ROM --

Insert the autorun CD-ROM then the "Remote Master" installation will start automatically.

## **[**XP Installation **]**

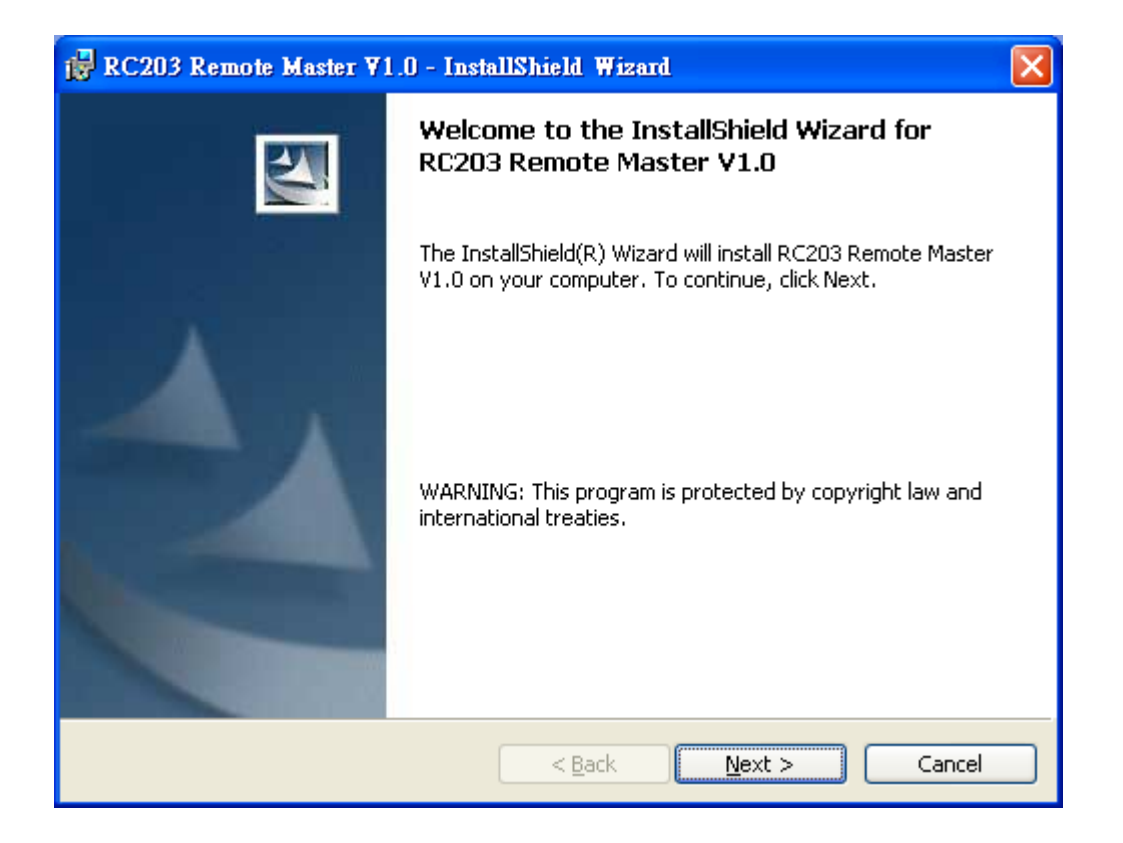

| 🔂 RC203 R                      | emote Master ¥1.0 - InstallShield Wizard 🛛 🔀                                                                  |  |  |  |  |  |
|--------------------------------|----------------------------------------------------------------------------------------------------|--|--|--|--|--|
| <b>Destinatio</b><br>Click Nex | Destination Folder<br>Click Next to install to this folder, or click Change to install to a different folder. |  |  |  |  |  |
|                                | Install RC203 Remote Master V1.0 to:<br>C:\Program Files\Formosa21\RC203 Remote Master\                       |  |  |  |  |  |
| InstallShield —                | < <u>B</u> ack Next > Cancel                                                                                  |  |  |  |  |  |

| RC203 Remote Master ¥1.0 - InstallShield Wizard                                                                                      | X |
|----------------------------------------------------------------------------------------------------|---|
| Ready to Install the Program The wizard is ready to begin installation.                                                              |   |
| If you want to review or change any of your installation settings, click Back. Click Cancel to exit the wizard.<br>Current Settings: |   |
| Setup Type:<br>Typical                                                                                                    |   |
| Destination Folder:<br>C:\Program Files\Formosa21\RC203 Remote Master\                                                               |   |
| User Information:<br>Name: V<br>Company: V                                                                                           |   |
| InstallShield <u></u>                                                                                                    |   |

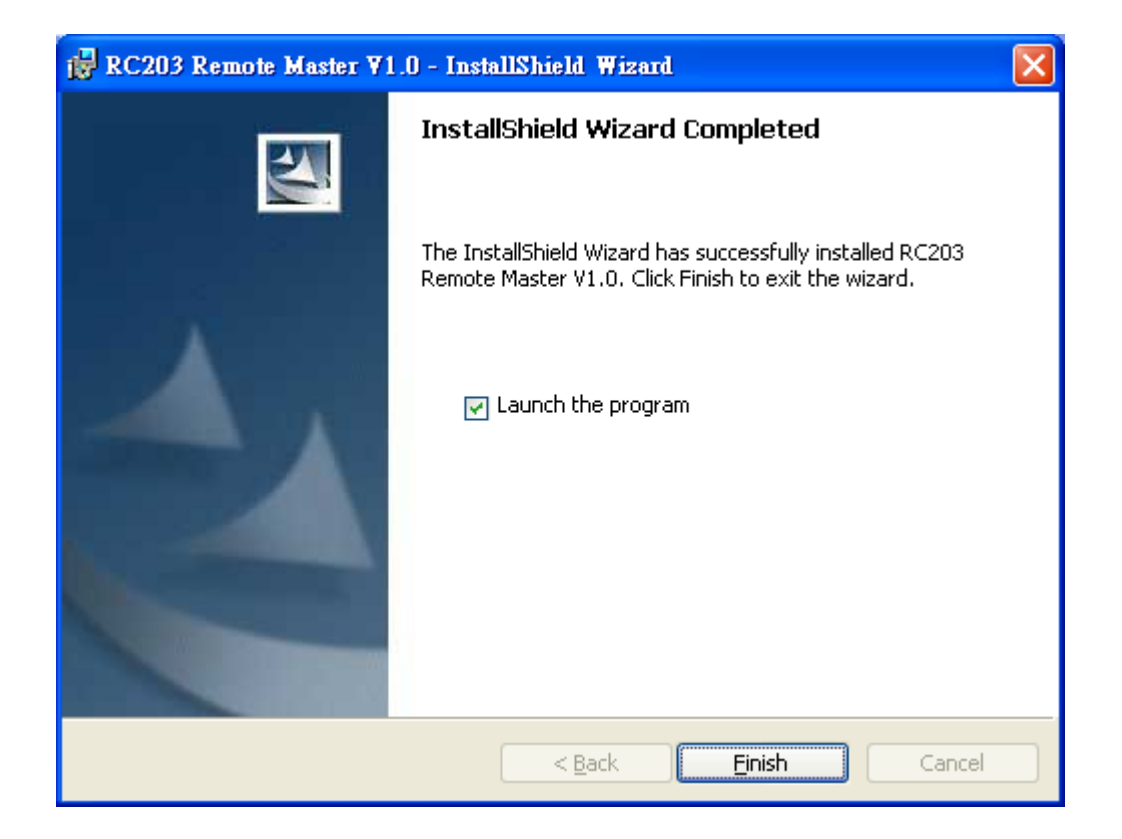

# [Vista Installation]

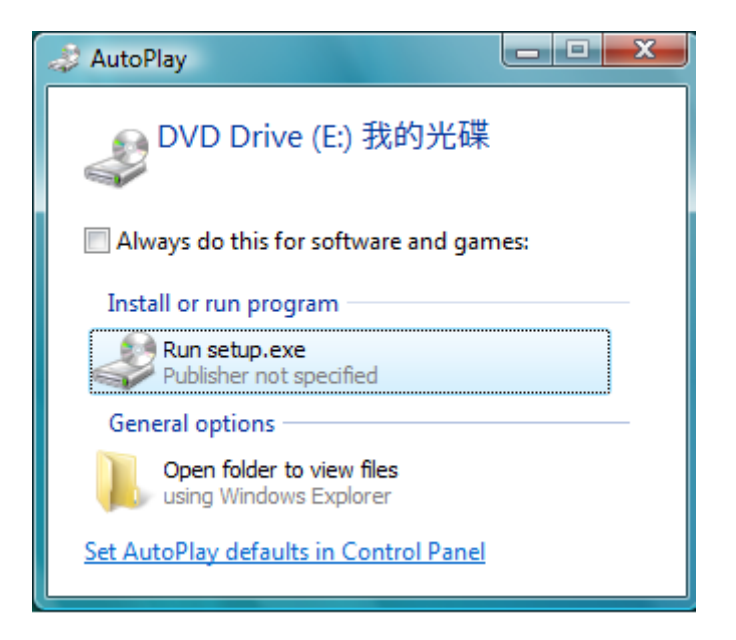

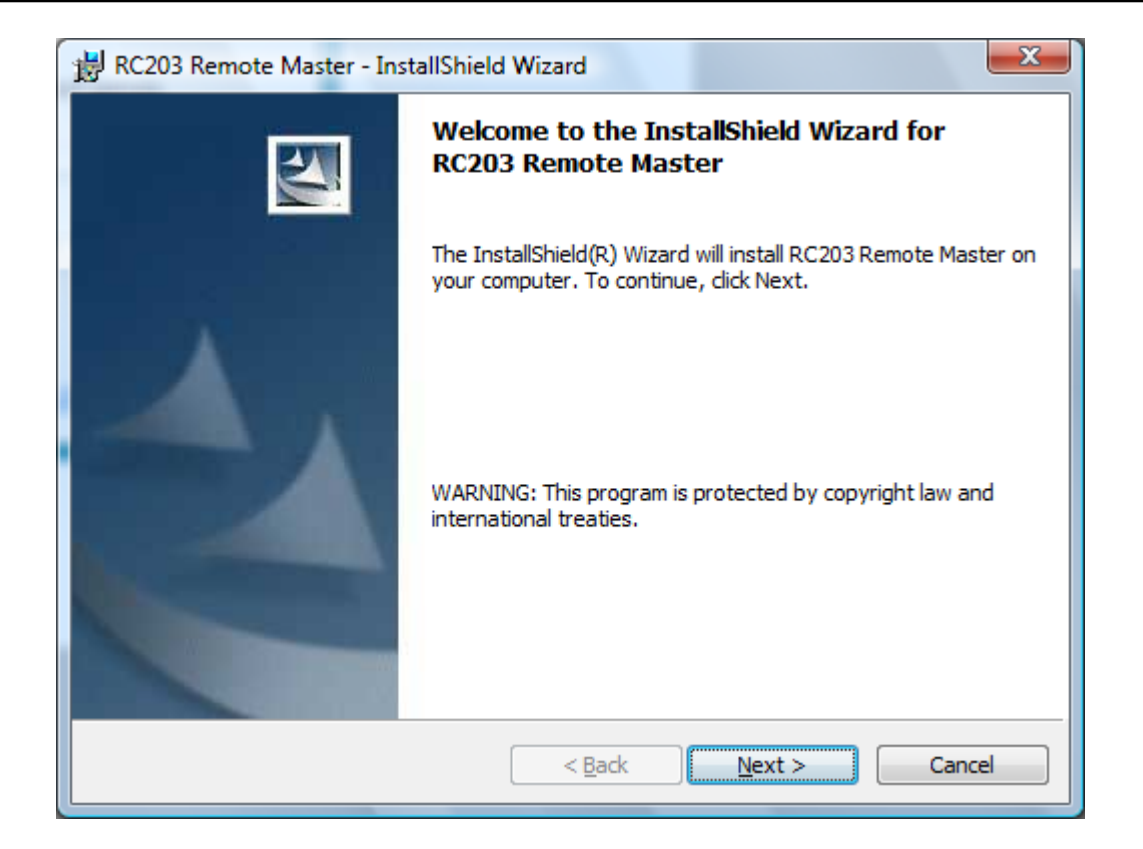

| ₿ RC203 R                                                                                         | emote Master - InstallShield Wizard                                                                           |  |  |  |  |  |  |
|---------------------------------------------------------------------------------------------------|----------------------------------------------------------------------------------------------------|--|--|--|--|--|--|
| Destinat<br>Click Nex                                                                             | Destination Folder<br>Click Next to install to this folder, or click Change to install to a different folder. |  |  |  |  |  |  |
| Install RC203 Remote Master to:<br>C:\Program Files\Formosa21\RC203 Remote Master\ <u>C</u> hange |                                                                                                    |  |  |  |  |  |  |
|                                                                                                   |                                                                                                    |  |  |  |  |  |  |
|                                                                                                   |                                                                                                    |  |  |  |  |  |  |
|                                                                                                   |                                                                                                    |  |  |  |  |  |  |
| InstallShield -                                                                                   | < <u>B</u> ack <u>Next</u> Cancel                                                                             |  |  |  |  |  |  |

| ₿ RC203 Remote Master - InstallShield Wizard                                                                       |
|----------------------------------------------------------------------------------------------------|
| Ready to Install the Program                                                                                       |
| The wizard is ready to begin installation.                                                                         |
| If you want to review or change any of your installation settings, click Back. Click Cancel to<br>exit the wizard. |
| Current Settings:                                                                                                  |
| Setup Type:                                                                                                    |
| Typical                                                                                                    |
| Destination Folder:                                                                                                |
| C:\Program Files\Formosa21\RC203 Remote Master\                                                                    |
| User Information:                                                                                                  |
| Name: x86                                                                                                    |
| Company:                                                                                                    |
|                                                                                                    |
| InstallShield                                                                                                    |
| < <u>B</u> ack Install Cancel                                                                                      |

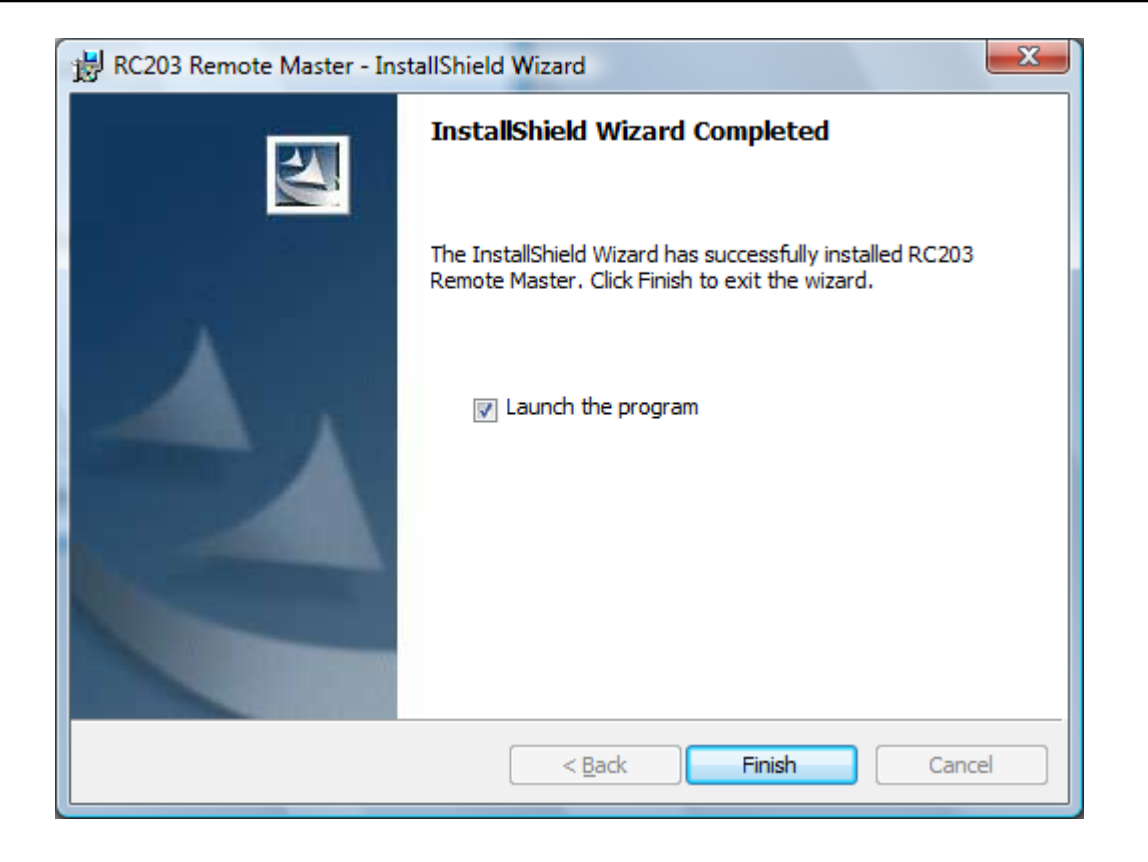

After installation, the icon of "Remote Master" will appear on system tray of Windows by default setting. When USB dongle is plugged-in, it shows

green icon . Otherwise, it shows red icon . Always execute Launch Manger first before you use Presenter to do presentation. If you want to cancel the autorun setting of "Remote Master" when Windows startup, please right-click the "Remote Master" icon on system tray and switch "Enable autorun on startup" to "Disable autorun on startup".

#### 5. Other settings --

**5-1** Open "Remote Master" editor by double-click the icon of "Remote Master" on system tray, click "Browse" button to choose the file that you want to present (3 files at most), and then press OK button. Or click "Clear" button to reset the file link set previously.

| Remo    | ote Master Control your presentation easily           |
|---------|-------------------------------------------------------|
| Вточиве | Click "Browse" to Select the file you want to present |
| Browse  | Click "Browse" to Select the file you want to present |
| Browse  | Click "Browse" to Select the file you want to present |
|         | ОК                                                    |
| A       | >>> Read RC203 Manual                                 |

5.2 Right-click the icon of "Remote Master" on system tray, then you can do "Open Editor", "Start/Stop Timer", "Enable/Disable autorun on startup" and "Exit" operations.

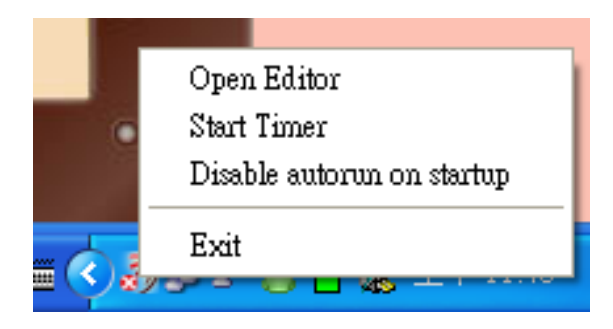

## 6. Open your presentation file

to open the file(s) which you selected by "Remote Maser". Pressing If you can open the file(s) successfully, the receiver and presenter are paired.

Ps. If you select 3 files by "Remote Master", pressing 🐨 will open the

3 files at the same time.

#### 7. How to repair presenter --

If you cannot do the previous step successfully, you need to repair the

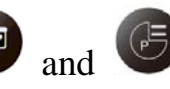

presenter. Keep pressing 😨 and 🕝 about 3 seconds and the blue

indicator will flash. Then release the buttons when you see the indicator flashing.

#### Light Signal :

#### 1. Pairing --

-If the pairing is successful, the indicated LED of presenter and receiver would both be turned on and then off.

-If the pairing is failed, the indicated LED of presenter would be turned on about 3 seconds and then off but the indicated LED of receiver is always off.

#### 2. <u>In use</u> –

- The indicated LED of presenter and receiver would both flash slowly.
- The indicated LED of presenter flashes quickly when repeat pressing.

# 3. <u>Repairing</u> --

- The indicated LED of presenter and receiver would be turned on about 3 seconds then flash quickly.

# **Function Description :**

| Items | Icon  | Key                 | Remark                                                                                                    | = Keyboard |
|-------|-------|---------------------|----------------------------------------------------------------------------------------------------|------------|
| 1     | LASER | Laser pointer       | Laser is locked as default for secure<br>consideration. When keep pressing<br>about 3 seconds, laser would be<br>unlocked and it would be locked after<br>the idle longer than 30 minutes.                                                                                                    | N/A        |
| 2     |       | Start<br>PowerPoint | <ul> <li>Open or close the selected</li> <li>(PPT/PDF) file.</li> <li>A. When the selected file is not opened, it will open the selected file.</li> <li>B. In full-screen mode, pressing it will leave full-screen mode</li> <li>C. When you open the selected file but not in full-screen mode, press it will close the file.</li> </ul> | N/A        |
| 3     | IH    | Play<br>PowerPoint  | When open the PPT/PDF file, press<br>to be in full-screen mode.<br>Ps. If the PPT version is later than 2003, it<br>will full-screen the selected page.<br>Otherwise, it will full-screen the first page.                                                                                                    | N/A        |

| 4 |   | Clock      | When pressing , the clock will<br>start to count and be displayed on<br>screen. You can click to hide<br>OSD and clicking it again to display<br>it.                                                                        | N/A      |
|---|---|------------|----------------------------------------------------------------------------------------------------|----------|
| 5 | * | Page up    | Moving forward your slides.                                                                                                    | Pg UP    |
| 6 | × | Page down  | Moving backward your slides                                                                                                    | Pg Dn    |
| 7 |   | Tab        | It works in the PPT file when you<br>insert audio, video or web site link.<br>Press (December 1) to select the inserted file<br>and then press (December 1) to play it.                                                     | Tab      |
| 8 |   | Play/Pause | <ol> <li>It can Play or Pause media file<br/>when the active window is Media<br/>Player.</li> <li>It's OK key when the active<br/>window is PowerPoint or when<br/>using to switch to different<br/>application.</li> </ol> | Ctrl + P |

| 9  |    | Stop      | Stop the media file.                                                                                                    | Ctrl + S  |
|----|----|-----------|----------------------------------------------------------------------------------------------------|-----------|
| 10 | AP | Switch AP | It can switch the current application to<br>others those are opened already. Click<br>to go to the application you<br>selected. | Alt + Tab |
| 11 | ×  | Shut Down | <ol> <li>Shut down the current application.</li> <li>Shut down the clock</li> </ol>                                             | Alt + F4  |

#### Function Action in Microsoft® Office:

| Items | Icon                | Key             | Word                      | Excel                     | PowerPoint          |
|-------|---------------------|-----------------|---------------------------|---------------------------|---------------------|
| 1     | LASER               | Laser pointer   | Laser<br>pointer          | Laser<br>pointer          | Laser<br>pointer    |
| 2     | Start<br>PowerPoint |                 | Start<br>PowerPoint       | Start<br>PowerPoint       | Start<br>PowerPoint |
| 3     | Ħ                   | Play PowerPoint | No<br>full-screen<br>mode | No<br>full-screen<br>mode | Play<br>PowerPoint  |
| 4     |                     | Clock           | Clock                     | Clock                     | Clock               |
| 5     | *                   | Page up         | Page up                   | Page up                   | Page up             |
| 6     | *                   | Page down       | Page down                 | Page down                 | Page down           |

| 7  | I  | Tab        | Input Tab   | Select grid | Select item |
|----|----|------------|-------------|-------------|-------------|
| 8  | F  | Play/Pause | Input Enter | Input Enter | Input Enter |
| 9  |    | Stop       | _           | _           | _           |
| 10 | AP | Switch AP  | Switch AP   | Switch AP   | Switch AP   |
| 11 | X  | Shut Down  | Shut Down   | Shut Down   | Shut Down   |

# Function Action in OpenOffice :

| Items | Icon  | Key                 | Writer                    | Calc                      | Impress             |
|-------|-------|---------------------|---------------------------|---------------------------|---------------------|
| 1     | LASER | Laser pointer       | Laser<br>pointer          | Laser<br>pointer          | Laser<br>pointer    |
| 2     |       | Start<br>PowerPoint | Start<br>PowerPoint       | Start<br>PowerPoint       | Start<br>PowerPoint |
| 3     | H     | Play PowerPoint     | No<br>full-screen<br>mode | No<br>full-screen<br>mode | Play<br>PowerPoint  |
| 4     |       | Clock               | Clock                     | Clock                     | Clock               |
| 5     | ~     | Page up             | Page up                   | Page up                   | Page up             |

| 6  | *  | Page down  | Page down   | Page down   | Page down   |
|----|----|------------|-------------|-------------|-------------|
| 7  | IJ | Tab        | Input Tab   | Select grid | Select item |
| 8  | F  | Play/Pause | Input Enter | Input Enter | Input Enter |
| 9  |    | Stop       | _           | _           | Η           |
| 10 | AP | Switch AP  | Switch AP   | Switch AP   | Switch AP   |
| 11 | X  | Shut Down  | Shut Down   | Shut Down   | Shut Down   |

# Troubleshooting :

| Question      | Analysis                                                                                | Solution                                                                                            |
|---------------|-----------------------------------------------------------------------------------------|----------------------------------------------------------------------------------------------------|
|               | • No battery, battery died, or un-correct battery installation.                         | • Check battery and its installation.<br>(The rechargeable battery is not acceptable)               |
|               | <ul> <li>The pairing failed.</li> <li>The computer does not find the device.</li> </ul> | • Repair by following the fifth point of "Installation and operation"(p.8).                         |
| The Presenter | • Un-correct Presenter installation.                                                    | • Search and pair the device by following the second point of "Installation and operation" (p.7).   |
| doesn't work. |                                                                                         | Uninstall and re-install by following<br>the second point of "Installation and<br>operation" (p.7). |
|               |                                                                                         |                                                                                                    |

| The Presenter<br>react<br>irregularly. | <ul> <li>The application isn't active.</li> <li>The computer software is not working window.</li> <li>Edit HotKey of installation without closing the software you wants to use in advanced.</li> <li>The computer can't research the Presenter device</li> <li>Anti-virus/anti-spy software interference.</li> </ul> | <ul> <li>Active Presenter application by following, the fourth point of "Installation and operation" (p.7).</li> <li>Modify your save route of software by following, the fourth point of "Installation and operation" (p.7).</li> <li>Set the HotKey after start this software by Presenter.</li> <li>Modify the setting of anti-virus/anti-spy software.</li> </ul> |
|----------------------------------------|----------------------------------------------------------------------------------------------------|----------------------------------------------------------------------------------------------------|

#### Notice:

- 1. Please activate the software by Presenter first before you use it.
- 2. Please do not use rechargeable batteries on this product.

#### FEDERAL COMMUNICATIONS COMMISSION INTERFERENCE STATEMENT

This equipment has been tested and found to comply with the limits for a Class B digital device, pursuant to Part 15 of the FCC Rules. These limits are designed to provide reasonable protection against harmful interference in a residential installation. This equipment generates, uses and can radiate radio frequency energy and, if not installed and used in accordance with the instructions, may cause harmful interference to radio communications. However, there is no guarantee that interference will not occur in a particular installation. If this equipment does cause harmful interference to radio or television reception, which can be determined by turning the equipment off and on, the user is encouraged to try to correct the interference by one or more of the following measures:

- Reorient or relocate the receiving antenna.
- Increase the separation between the equipment and receiver.
- Connect the equipment into an outlet on a circuit different from that to which the receiver is connected.
- Consult the dealer or an experienced radio/TV technician for help.

#### CAUTION:

Any changes or modifications not expressly approved by the party responsible for compliance could void the user's authority to operate the equipment.

This device complies with Part 15 of the FCC Rules. Operation is subject to the following two conditions:

- (1) This device may not cause harmful interference and
- (2) This device must accept any interference received, including interference that may cause undesired operation.